## ルーターとの接続確認

1.スマホのアプリで動体検知範囲を設定する対象カメラの右側にあるインフォ メーションマックをタッブし、「カメラ設定」→「デバイス情報」から、

| 該当カメラの IP | アドレスを確認しる | ます。 |
|-----------|-----------|-----|
|           |           |     |

| カメラ                                      | 編集 |
|------------------------------------------|----|
| カメラを追加します                                |    |
| <b>カメラ</b><br>オンライン<br>AAAA-384856-CVVJE | i  |

## **く**バック カメラ設定

| スケジュール        | 。録画 |     | >    |
|---------------|-----|-----|------|
| Audio設定       |     |     | >    |
| ビデオ設定         |     |     | >    |
| WIFI設定        |     |     | >    |
| SDカード設        | 定   |     | >    |
| 時間設定          |     |     | >    |
| Email設定       |     |     | >    |
| FTP設定         |     |     | >    |
| システム設定        | Ē   |     | >    |
| ディバイス情        | 靜報  |     | >    |
| ー<br>ー<br>カメラ | 画像  | ビデオ | アバウト |

| <b>く</b> バック ディバイス情報 |                     |  |
|----------------------|---------------------|--|
| カメラ名                 | IPCAM               |  |
| ネットワーク情報             | LAN                 |  |
| 現ユーザー数               | 0                   |  |
| ソフトウェアバージョン          | V6.1.1.5.1-20170707 |  |
| IPアドレス               | 192.168.3.215       |  |
| サブネットマスク             | 255.255.255.0       |  |
| ゲートウェイ               | 192.168.3.1         |  |
| DNS                  | 192.168.3.1         |  |
|                      |                     |  |
|                      |                     |  |
|                      | ()     ビデオ   アバウト   |  |

LAN ケーブルでカメラお使いのパソコンでの IE ブラウザーを起動し、アドレス欄にカメラの IP アドレスをご入力してから、「PC View」をクッリクしてください。

|                                                         | Language: <u>Chinese</u> <u>English</u> |
|---------------------------------------------------------|-----------------------------------------|
| 🛞 IP CAMERA 🌘                                           |                                         |
| Welcome!Select what you want to do:                     |                                         |
| PC view<br>Mobile view<br>Seture cofference(first time) |                                         |
| Setup software(Linst Linte)                             |                                         |
|                                                         |                                         |

3. 「Settings」→「Network」→「Wireless」をクッリクしてから、右側に、 お使いのルーターの SSID とパスワードをご入力してください。その後、

「Check」ボタンをクッリクし、ルーターの SSID とパスワードに特殊な文字が あるかどうかシステムでのチェックを起動します。

ルーターの SSID とパスワードに特殊な文字があれば、WIFI 接続設定が失敗と のエラーメッセージが出ますが、特に問題がなければ、WIFI 接続設定が成功し たとのメッセージが見えたら、⑤の「Apply」をクッリクすれば、WIFI 設定が完 了となります。

| 🖤 IP CAMERA 💿                                                                                                    |                                                                                                    |                                |  |  |  |
|----------------------------------------------------------------------------------------------------|----------------------------------------------------------------------------------------------------|--------------------------------|--|--|--|
| Monitor Settings<br>Media<br>Network<br><u>Wireless</u><br>Ddns<br>Platform<br>ONVIE<br>P2P<br>Alarm<br>Advanced | 1   Wireless   Enable Wireless:   SSID:   ctronics   security mode:   WPA-PSK ▼   WPA Algorithm:   AES ▼   Key:   Re-type key:   Check Wireless   Setup:   Check | Check WiFi - Internet Explorer |  |  |  |
| System                                                                                                    | Apply Cancel<br>5                                                                                                    |                                |  |  |  |